ERICSSON ≶

# MD110 D.N.A. Application Suite 5.0 Performance Manager

Guía de introducción

D.N.A. Application Suite PERFORMANCE MANAGER 5.0 Guía de introducción

ES/LZT 102 2850 R2A

Copyright © 2000. Ericsson Business Networks AB. Reservados todos los derechos.

Este documento contiene información relativa al propietario protegida por leyes de derechos de autor. Queda prohibida la reproducción total o parcial de este documento, así como la transmisión del mismo de cualquier forma o en cualquier medio, ya sea electrónico, mecánico, por fotocopia, grabación o cualquier otro sistema de almacenamiento o recuperación o traducido a cualquier idioma, sin consentimiento previo y por escrito de Ericsson Business Networks AB, Estocolmo, Suecia.

Windows es una marca registrada de Microsoft Corporation.

#### ADVERTENCIA

La información contenida en este documento está sujeta a cambios sin previo aviso.

Ericsson no proporciona ningún tipo de garantía relativa a este material, incluyéndose pero no limitándose a, las garantías tácitas de comercialidad e idoneidad para un determinado fin. Ericsson no se responsabiliza de los errores aquí contenidos ni de los errores accidentales que puedan producirse derivados del abastecimiento, el rendimiento o el uso de este material.

Ericsson Business Networks AB S-131 89 Estocolmo, Suecia Teléfono +46 8 422 0000, Fax +46 8 422 1010

# Contenido

| DYNAMIC NETWORK ADMINISTRATION                         | 5             |
|--------------------------------------------------------|---------------|
| Bienvenido                                             | 5             |
| D.N.A. Application Suite                               | 5             |
| Performance Manager                                    | 5             |
| Documentación relacionada<br>Características           | <b>6</b><br>6 |
| INICIO                                                 | 8             |
| Inicio de PDM desde el botón Inicio de Windows NT/2000 | 8             |
| Inicio de PDM desde Event Manager                      | 8             |
| Inicio de PPM desde el botón Inicio de Windows NT/2000 | 9             |
| Inicio de PPM desde Microsoft Excel                    | 9             |
| Inicio de PPM desde Event Manager                      | 9             |
| PERFORMANCE DATA MANAGER                               | 10            |
| Ventana principal                                      | 10            |
| Menú Aplicación                                        | 11            |
| Menú Ver                                               | 11            |
| Menú Medida                                            | 12            |
| Menú Ventana                                           | 12            |
| Barra de herramientas                                  | 12            |
| Ventana de selección del nodo                          | 12            |
| Botones de inicio y fin de medidas                     | 12            |

| Ventana Información del sistema          | 13 |
|------------------------------------------|----|
| Ventana de información de MD110          | 13 |
| Barra de estado                          | 13 |
| PERFORMANCE PRESENTATION MANAGER         | 14 |
| Vista de gráfico                         | 14 |
| Vista de datos                           | 15 |
| Vista de resumen                         | 16 |
| Menú PPM                                 | 17 |
| Barra de herramientas                    | 17 |
| Icono de impresión de informes           | 17 |
| Icono de definición de informes          | 18 |
| Iconos de formato de informes            | 18 |
| Icono de intervalo de tiempo de informes | 19 |
| Iconos de plantillas de informes         | 19 |
| Icono de consulta de base de datos       | 20 |
| Ayuda de la barra de herramientas de PPM | 20 |
| Salir de PPM                             | 20 |
| Salir de Microsoft Excel                 | 20 |

# **Dynamic Network Administration**

# Bienvenido

Le damos la enhorabuena por haber elegido D.N.A. Application Suite, parte de las soluciones de comunicación Ericsson para las redes empresariales. Las soluciones de comunicación combinan y mejoran métodos avanzados de intercambio de información por medio de voz, datos, vídeo y medios de comunicación desarrollados.

# **D.N.A.** Application Suite

Los productos de software de D.N.A. Application Suite son un conjunto de herramientas gráficas para equipos compatibles con todos los aspectos de las operaciones y la administración del PBX de MD110, incluyendo:

- Administración de llamadas de operadora
- Administración de extensiones
- Administración de listines telefónicos
- Supervisión de alto nivel de la red de telecomunicaciones
- Medida e informes del tráfico

# **Performance Manager**

Performance Manager proporciona una interfaz flexible y fácil de utilizar para administrar y optimizar la disponibilidad del PBX de MD110. Gracias a Performance Manager, se evitan los posibles cuellos de botella que aparecen al implementar el PBX de MD110 y los recursos del sistema se armonizan para ofrecer la disponibilidad óptima. Performance Manager se compone de dos submódulos: Performance Data Manager y Performance Presentation Manager; este último se basa en Microsoft Excel.

Performance Manager ofrece al administrador de MD110 información actualizada, útil y sencilla acerca del rendimiento general de los enlaces, las rutas, las operadoras, las extensiones individuales y los recursos comunes del sistema. Desde el PBX de MD110 se pueden solicitar los datos de rendimiento a través de una interfaz de usuario sencilla del submódulo Performance Data Manager. Estos datos se recuperan y almacenan de forma automática como archivos de una base de datos.

Gracias al submódulo Performance Presentation Manager, los datos se pueden ver, modificar y presentar fácilmente en forma de informes o gráficos. Puede personalizarse tanto la forma como el contenido de los informes y, a continuación, guardarse para utilizarse posteriormente.

Con Performance Manager también se pueden planificar informes para imprimirse o enviarse por correo electrónico dentro de la empresa. En este sentido, se puede guardar constantemente un resumen del PBX de MD110 en un formato sencillo de manera que ayude a evitar posibles problemas antes de afectar negativamente a toda la empresa.

### Documentación relacionada

**D.N.A. Application Suite Technical Guide**: Esta guía está destinada a técnicos responsables del mantenimiento de sistemas D.N.A. y productos de software de D.N.A. Application Suite. Incluye instrucciones detalladas sobre la instalación del software y el hardware, resolución de problemas, posibilidades y limitaciones del sistema, así como otros temas técnicos. Para abrir la ventana de ayuda de Technical Guide, haga doble clic en MRS HELP MD110TECHGUIDE.HLP en el directorio  $DNA_C$  o  $DNA_S$ .

Ayuda: La ayuda de Performance Data Manager y la ayuda de Performance Presentation Manager proporcionan información detallada para medir, presentar y analizar el tráfico de MD110. Proporciona descripciones completas de las características e instrucciones sistemáticas tanto para Data Manager como para Presentation Manager. En Performance Data Manager, seleccione Contenido e índice en el menú Ayuda. En Performance Presentation Manager, seleccione Temas de Ayuda en el menú PPM. Haga clic en la ficha Contenido para desplazarse por la tabla de contenido del archivo de Ayuda. Haga clic en la ficha índice para buscar temas de ayuda en el índice de los temas de ayuda. Haga clic en la ficha Buscar para realizar búsquedas, en texto completo, de palabras o de frases específicas.

#### Características

#### Performance Data Manager

Interfaz gráfica de usuario de Microsoft Windows con un aspecto similar

Configuración y extracción de datos de tráfico para:

- Rutas de enlace
- Extensiones
- Operadoras
- Enlaces a líneas PCM
- Grupos de salto
- Extensión inalámbrica
- Interfaz de red IP

Entorno multiusuario para conexiones locales y remotas

Extracción automática o manual desde el PBX de MD110

Realiza una copia de seguridad y restaura los datos históricos de medida del tráfico para acceder a la presentación

- Hasta seis meses para la base de datos primaria
- Hasta un año para la base de datos auxiliar

Presentación en línea de la información del PBX de MD110

Soporta la función Arrastrar y colocar

Configuraciones MD110 múltiples

Archivos diarios de registro del sistema

Puede iniciarse desde Event Manager

Ayuda contextual en línea

#### **Performance Presentation Manager** Interfaz gráfica de usuario simplificada tipo Microsoft Excel

Aplicación completamente personalizable

Informes predefinidos para:

- Operadoras
- Rutas de enlace
- Extensiones
- Grupos de salto
- Enlaces a líneas PCM
- Extensión inalámbrica
- Interfaz de red IP

Informes gráficos y de resumen

Capacidad para manipular datos gráficos editando campos de datos de medida del tráfico o agregando/eliminando campos de datos de medida del tráfico en la tabla de la base de datos.

Planificador de tareas

- Impresión automática de informes
- Envío automático de informes

Capacidad para cambiar de las bases de datos primarias a las auxiliares

Ayuda en línea

Puede iniciarse directamente desde Event Manager

# Inicio

Puede iniciar Performance Data Manager de cualquiera de las siguientes maneras.

- Desde el botón Inicio de Windows NT
- Desde Event Manager

Puede iniciar Performance Presentation Manager de cualquiera de las siguientes maneras.

- Desde el botón Inicio de Windows NT
- Desde Microsoft Excel
- Desde Event Manager

# Inicio de PDM desde el botón Inicio de Windows NT/2000

- 1 Haga clic en Inicio en la barra de tareas.
- 2 Seleccione Programas > D.N.A Application Suite > Performance Data Manager.
- **3** Cuando aparezca el cuadro de diálogo de conexión del usuario, introduzca su nombre de usuario y contraseña, seleccione un servidor en la lista desplegable **Servidor DNA** y haga clic en **Aceptar**.
- 4 Cuando se acepte su contraseña, aparecerá la interfaz de la aplicación Performance Data Manager.

## Inicio de PDM desde Event Manager

Para llevar a cabo este procedimiento la aplicación Event Manager debe estar ejecutándose.

- 1 En el menú de herramientas de Event Manager, seleccione PDM.
- **2** Cuando aparezca el cuadro de diálogo de conexión del usuario, introduzca su nombre de usuario y contraseña, seleccione un servidor en la lista desplegable **Servidor DNA** y haga clic en **Aceptar**.
- **3** Cuando se acepte su contraseña, aparecerá la interfaz de la aplicación Data Manager.

# Inicio de PPM desde el botón Inicio de Windows NT/2000

- 1 Haga clic en Inicio en la barra de tareas.
- 2 Seleccione Programas ► D.N.A Application Suite ► Performance Presentation Manager.
- **3** Cuando aparezca el cuadro de diálogo Cambiar nodos, seleccione un servidor y un nodo con los que conectarse.
- 4 Elija la base de datos que desee usar.
- 5 Haga clic en Aceptar.
- **6** Microsoft Excel se inicia con el menú y la barra de herramientas de PPM.

## Inicio de PPM desde Microsoft Excel

Utilice este procedimiento para iniciar PPM desde la aplicación Microsoft Excel.

- 1 Haga clic en Inicio en la barra de tareas.
- 2 Seleccione Programas → Microsoft Excel.
- 3 Seleccione Abrir en el menú Archivo.
- **4** En el cuadro de diálogo Abrir, seleccione la ruta  $c:\dna_c\pmg\bin$  o  $c:\dna_s\pmg\bin$ , seleccione el archivo ppm.xla y haga clic en Abrir.
- **5** Las barras de herramientas de Excel se sustituyen por las de PPM y se agrega el menú de PPM a la barra de menús.

## Inicio de PPM desde Event Manager

Use este procedimiento para hacer de una sesión de administración de red de Event Manager un análisis de red en profundidad de los recursos específicos de administración de llamadas.

- 1 En la presentación del nodo de Event Manager, determine el elemento de red del teléfono de la operadora (OPIxxxx-BCxx-x) o de la ruta de enlace (ROUTExx-BCxx) que desea evaluar.
- **2** Haga clic con el botón derecho del ratón para abrir el menú emergente. Arrastre el ratón y haga clic en **PPM**.

Si una medida actual está activa para el elemento seleccionado de Event Manager, PPM abrirá una vista de gráficos que muestra los últimos ocho días de medidas disponibles. Si PPM no detecta medidas activas para el elemento seleccionado de Event Manager, o si no es posible encontrar el servidor seleccionado, PPM responde mostrando un mensaje de error o cualquier otro cuadro de información. Use este procedimiento para hacer de una sesión de administración de red de Event Manager un análisis de red en profundidad de los recursos específicos de administración de llamadas.

# **Performance Data Manager**

# Ventana principal

La ventana principal aparece una vez que se inicia Performance Data Manager. Utilice esta ventana para conectarse a los nodos de medida de tráfico de MD110 dentro de la red. La ventana principal de Data Manager consta de una barra de menús, la selección de nodos de medida, los botones de la barra de herramientas y una barra de estado.

| 👬 Performance Data Manager - [Loc                                               | cal DNA Server] | Ericsson - Informa | ación del sistema |      |                 | _ 5 ×    |
|---------------------------------------------------------------------------------|-----------------|--------------------|-------------------|------|-----------------|----------|
| Aplicación Ver Medida Ventana Ayu                                               | yda             |                    |                   |      |                 |          |
| BC11                                                                            |                 |                    |                   |      |                 |          |
| Enformación del sistema                                                         |                 |                    |                   |      |                 | - D ×    |
| BC11                                                                            | Número          | EQU                | Nombre            | Tipo | Medidas activas |          |
| H Buscapersonas                                                                 | 1 2/100         | 001-1-30-00        |                   | UDN  |                 |          |
| Número del huscene                                                              | 2 2/101         | 001-1-30-01        |                   | UDN  |                 |          |
| Área de húsqueda                                                                | 3 27102         | 001-1-30-02        |                   | ODN  |                 |          |
|                                                                                 | 4 27103         | 001-1-30-03        |                   | ODN  |                 |          |
| H Analógico                                                                     | 5 27104         | 001-1-30-04        |                   | ODN  |                 |          |
| - Datos                                                                         | 8 27105         | 001-1-30-05        |                   | ODN  |                 |          |
| - Digital                                                                       | 7 27106         | 0011.00.07         |                   | ODN  |                 |          |
| Extensión inalámbrica                                                           | 8 2/10/         | 001-1-30-07        |                   | ODN  |                 |          |
| Grupo                                                                           |                 |                    |                   |      |                 |          |
| Grupo de modems                                                                 |                 |                    |                   |      |                 |          |
| Grupo de salto PBX                                                              |                 |                    |                   |      |                 |          |
| 4 Timbre común                                                                  |                 |                    |                   |      |                 |          |
| Hontertaz de red IP                                                             |                 |                    |                   |      |                 |          |
|                                                                                 |                 |                    |                   |      |                 |          |
| H Lineas PCM                                                                    |                 |                    |                   |      |                 |          |
| Conoradore:                                                                     |                 |                    |                   |      |                 |          |
|                                                                                 |                 |                    |                   |      |                 |          |
| 🖀 MD110 Feedback                                                                |                 |                    |                   |      |                 | - D ×    |
|                                                                                 |                 |                    |                   |      |                 |          |
| ENTER USER NAME                                                                 |                 |                    |                   |      |                 |          |
| <mduser< td=""><td></td><td></td><td></td><td></td><td></td><td></td></mduser<> |                 |                    |                   |      |                 |          |
|                                                                                 |                 |                    |                   |      |                 |          |
|                                                                                 |                 |                    |                   |      |                 |          |
| ENTER PASSWORD                                                                  |                 |                    |                   |      |                 |          |
| <                                                                               |                 |                    |                   |      |                 |          |
|                                                                                 |                 |                    |                   |      |                 |          |
| AUTHORITY CLASS 7                                                               |                 |                    |                   |      |                 |          |
|                                                                                 |                 |                    |                   |      |                 |          |
|                                                                                 |                 |                    |                   |      |                 |          |
| (C) COPYRIGHT ERICSSON                                                          |                 |                    |                   |      |                 |          |
|                                                                                 |                 |                    |                   |      |                 |          |
| C2_RC11_052_41 2020C0                                                           | 10.00.53        | 2-0-40-4           | A NETTERMINAL     |      |                 | -1       |
| CADAD:                                                                          | 10:00:23        | 2=0=40=0           | A MELILENINALS    |      |                 |          |
| CALENDAR DATA                                                                   |                 |                    |                   |      |                 |          |
| SADEADAR DATA                                                                   |                 |                    |                   |      |                 |          |
| IDENTITY=C7-BC11-952-41                                                         |                 |                    |                   |      |                 | <u>•</u> |
| Presione F1 para obtener ayuda                                                  |                 |                    |                   |      |                 | EN LÍNEA |

# Menú Aplicación

| Para                                                                                                    | Haga clic en                         |
|----------------------------------------------------------------------------------------------------|--------------------------------------|
| Conectar como un usuario diferente o conectar con otro servidor.                                                                                                    | Cambiar usuario actual               |
| Cambiar la contraseña actual de seguridad de acceso por una nueva.                                                                                                    | Cambiar contraseña                   |
| Seleccionar y conectarse con un nodo de medida del tráfico individual.                                                                                                    | Conectar                             |
| Terminar la conexión con el nodo actual (el que aparece en la ventana de selección de nodo) y volver a la ventana principal.                                                                                                    | Desconectar                          |
| Personalizar los parámetros de comunicaciones,<br>ajustar los intervalos de transmisión de<br>caracteres y la demora de conexión de MD110.                                                                                                    | Comunicaciones                       |
| Revisar, modificar y eliminar archivos de registro de PDM/MD110.                                                                                                    | Archivos de registro                 |
| Configurar parámetros básicos de operación de<br>PDM, guardar el área de trabajo al salir, crear<br>registros de información, cambiar entre los<br>modos de operación en línea/fuera de línea y<br>seleccionar la hora de búsqueda y servidor para<br>la extracción de datos. | Propiedades                          |
| Extraer y actualizar la base de datos primaria<br>de manera manual, tarea que normalmente se<br>ejecuta de forma automática.                                                                                                    | Actualizar base de datos<br>primaria |
| Almacenar datos actuales o archivados del tráfico en una base de datos auxiliar.                                                                                                    | Configurar base de<br>datos auxiliar |
| Finalizar la sesión de PDM.                                                                                                    | Salir                                |

# Menú Ver

| Para                                        | Haga clic en          |
|---------------------------------------------|-----------------------|
| Mostrar u ocultar la barra de herramientas. | Barra de herramientas |
| Mostrar u ocultar la barra de estado.       | Barra de estado       |

# Menú Medida

| Para                             | Haga clic en |
|----------------------------------|--------------|
| Iniciar una medida nueva.        | Iniciar      |
| Terminar la medida seleccionada. | Fin          |

# Menú Ventana

| Para                                                                                                    | Haga clic en                                               |
|----------------------------------------------------------------------------------------------------|------------------------------------------------------------|
| Ocultar y mostrar la ventana de información de comandos de medida del tráfico.                                                                          | Ventana de información                                     |
| Organizar las ventanas abiertas de Información<br>del sistema y Registro de forma escalonada y<br>solapada, con la ventana seleccionada por<br>delante. | Cascada<br>Muestra varias ventanas<br>en forma de cascada. |
| Organizar las ventanas abiertas de Información<br>del sistema y Registro de forma adyacente, sin<br>que se solapen.                                     | Mosaico<br>Muestra varias ventanas<br>de forma simultánea. |

# Barra de herramientas

Se puede usar la barra de herramientas para conectarse con los nodos de medida y para iniciar y detener medidas. La barra de herramientas, situada justo debajo de la barra de menús, consta de una ventana desplegable de selección de nodo y un par de botones que se pueden utilizar para iniciar y finalizar medidas.

#### Ventana de selección del nodo

Haga clic en el control desplegable situado justo a la derecha de la ventana de selección de nodo para ver una lista de todos los nodos de medida disponibles a los que tiene acceso autorizado. Conéctese con el nodo que desee haciendo clic en su entrada correspondiente, en la lista desplegable. También puede seleccionar **Conectar**, en el menú **Aplicación**, para conectarse con los nodos disponibles.

#### Botones de inicio y fin de medidas

Después de conectarse con un nodo, se pueden modificar las asignaciones de medidas existentes o crear unas nuevas. Haga clic en los botones de inicio 🛨 y fin 🖳, situados a la derecha de la ventana de selección de nodo, para abrir el cuadro de diálogo Iniciar nueva medida, o bien para terminar la medida seleccionada.

# Ventana Información del sistema

La ventana Información del sistema aparece después de seleccionar un nodo disponible. Se puede seleccionar un nodo mediante la opción **Conectar** del menú **Aplicación** o bien desde la ventana de selección de nodo de la barra de herramientas. Seleccione o haga clic en cualquier símbolo de carpeta de un archivo de nodo para ver las asignaciones de medida de tráfico para objetos de medida individuales.

# Ventana de información de MD110

Como parte de la interfaz principal de PDM, la ventana de información de MD110 permite controlar el diálogo de comandos y respuestas sobre la medida del tráfico entre PDM y el PBX de MD110. Seleccione **Ventana de información** en el menú **Ventana** para abrir la ventana de información de comandos.

## Barra de estado

La barra de estado muestra el estado de PDM, así como ayuda acerca de todos los elementos de los menús, estén activados o no. La parte izquierda de la barra de estado muestra mensajes de Ayuda y la parte situada más a la derecha informa sobre el estado general de PDM.

# **Performance Presentation Manager**

Es posible mostrar y analizar los datos de medida del tráfico mediante las vistas de gráfico, de datos y de resumen.

# Vista de gráfico

La vista de gráfico ofrece una perspectiva visual de gran calidad de los resultados de la medida del tráfico. Se pueden reducir e incrementar los intervalos de medida para reducir o aumentar el enfoque sobre conjuntos específicos de puntos de datos. Dependiendo de los tipos de medidas que se estén buscando, se podrá elegir entre una variedad de tipos de gráficos para intensificar la evaluación del rendimiento del sistema.

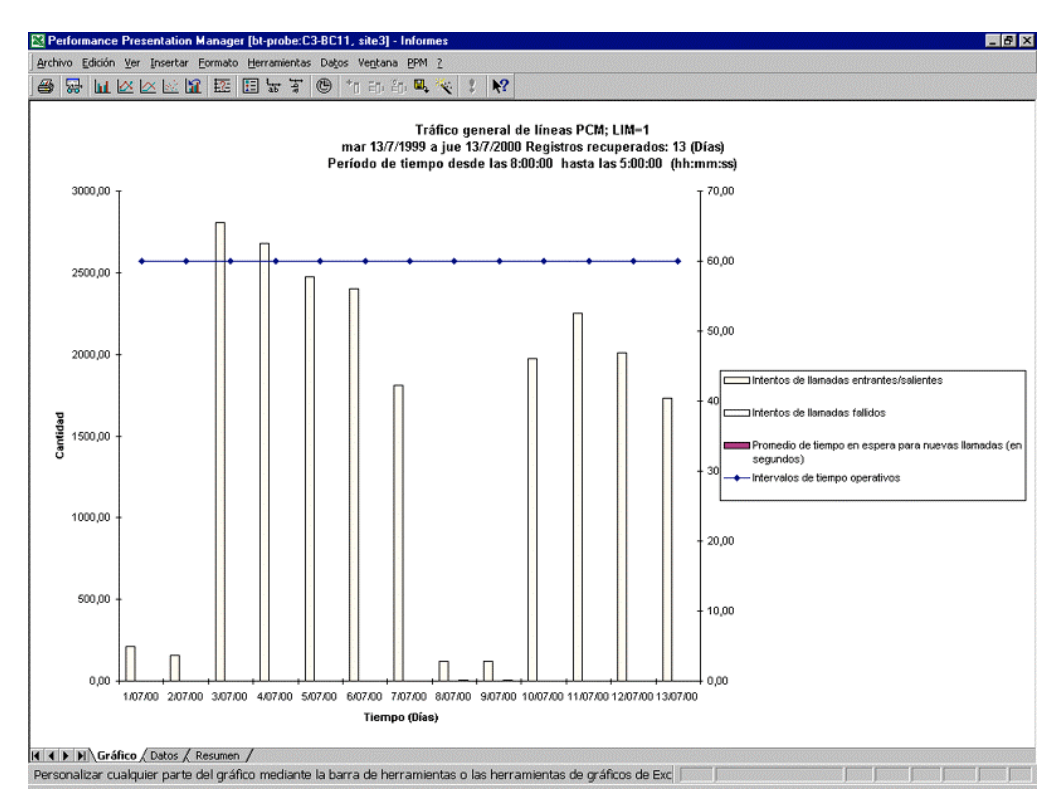

# Vista de datos

En la vista de datos se pueden ver los valores numéricos específicos que producen la presentación gráfica de la vista de gráfico. Esta vista permite superponer y ocultar datos de tráfico adicionales para relacionar causas y efectos (recursos y rendimiento, por ejemplo). También puede definir informes personalizados basados en informes predefinidos de PPM y guardar las definiciones de estos informes personalizados para usarlos posteriormente.

| 🔀 Performance Presenta   | ation Manager [bt-probe                 | ::C3-BC11, site3] - Ini                       | formes                |                      |      | _ 6 ×                                 |
|--------------------------|-----------------------------------------|-----------------------------------------------|-----------------------|----------------------|------|---------------------------------------|
| Archivo Edición Ver Ins  | ertar <u>F</u> ormato <u>H</u> erramien | itas Da <u>t</u> os Ve <u>n</u> tana <u>B</u> | PM 2                  |                      |      |                                       |
| 😂 😽 hi 🗵 🗠               |                                         | - · · · · ·                                   | 🖳 🎨 🚦 🕎               |                      |      |                                       |
| Informe de d             | datos                                   |                                               |                       |                      |      |                                       |
| Informe                  | Tráfico general de lín                  | eas PCM; LIM=1                                |                       |                      |      |                                       |
| Nodo                     | C3-BC11, site3                          | ·                                             |                       |                      |      | 1                                     |
| Organización             | Ericsson                                |                                               |                       |                      |      | 1                                     |
| Periodo de medida        | mar 13(7(1999 a jue 1                   | 13/7/2000 08:00 - 17:0                        | 10                    |                      |      | 1                                     |
| Periodo de informe       | mar 13/7/1999 a jue 1                   | 13/7/2000 Registros re                        | cuperados: 13 (Días)  | )                    |      | -                                     |
|                          | Período de tiempo de                    | esde las 8:00:00 hast                         | a las 5:00:00 (hh:mm  | iss)                 | <br> |                                       |
|                          |                                         |                                               |                       |                      |      |                                       |
| Firm to                  | CI BALLER A                             | CIRKING                                       | AVG(traff*900)/(SUM(  | A1404-4              |      |                                       |
| romua                    | SOM(cais)                               | Sum(cong)                                     | Promedio de tiemos en | AvG(nov-nbio)        |      | 4                                     |
|                          | Intentos de llamadas                    | Intentos de llamadas                          | espera para nuevas    | Intervalos de tiempo |      |                                       |
| Titulo de campo          | entrantes/salientes                     | fallidos                                      | llamadas (en          | operativos           |      |                                       |
| 1/07/00                  | 213,00                                  | 0,00                                          | 0,84                  | 60,00                |      |                                       |
| 2/07/00                  | 159,00                                  | 0,00                                          | 0,56                  | 60,00                |      |                                       |
| 3/07/00                  | 2805,00                                 | 0,00                                          | 1,98                  | 60,00                |      |                                       |
| 4/07/00                  | 26/9,00                                 | 0,00                                          | 2,10                  | 60,00                |      |                                       |
| 607.00                   | 2472,00                                 | 0,00                                          | 2,55                  | 60,00                |      |                                       |
| 7/07/00                  | 1809.00                                 | 0,00                                          | 2,50                  | 60,00                |      |                                       |
| 8/07/00                  | 118.00                                  | 0.00                                          | 7.81                  | 60.00                |      |                                       |
| 9/07/00                  | 119,00                                  | 0,00                                          | 7,80                  | 60,00                |      |                                       |
| 10/07/00                 | 1975,00                                 | 0,00                                          | 2,65                  | 60,00                |      |                                       |
| 11/07/00                 | 2250,00                                 | 0,00                                          | 2,20                  | 60,00                |      |                                       |
| 12/07/00                 | 2011,00                                 | 0,00                                          | 2,62                  | 60,00                |      |                                       |
| 13/07/00                 | 1730,00                                 | 0,00                                          | 2,60                  | 60,00                | <br> | -                                     |
|                          |                                         |                                               |                       |                      |      |                                       |
|                          |                                         |                                               |                       |                      |      |                                       |
|                          |                                         |                                               |                       |                      |      |                                       |
|                          |                                         |                                               |                       |                      |      |                                       |
|                          |                                         |                                               |                       |                      |      |                                       |
|                          |                                         |                                               |                       |                      |      |                                       |
|                          |                                         |                                               |                       |                      |      |                                       |
|                          |                                         |                                               |                       |                      |      |                                       |
|                          |                                         |                                               |                       |                      |      |                                       |
|                          |                                         |                                               |                       |                      |      |                                       |
|                          |                                         |                                               |                       |                      |      |                                       |
|                          |                                         |                                               |                       |                      |      |                                       |
| A + H Gráfico Dat        | os / Resumen /                          |                                               |                       |                      |      | · · · · · · · · · · · · · · · · · · · |
| Personalizar qualquier c | definición de camoo de                  | datos editando los ca                         | imnos existentes o a  | ñadiendo nuevos      |      |                                       |

### Vista de resumen

La vista de resumen añade medidas a los informes a modo de porcentajes, medias y totales. Esta vista ofrece un resumen completo y cuantitativo de los resultados de un informe.

| Kin       Kin       Max       Media         Trafico general de líneas PCM; LIM=1       000       03-80-11, site3       000         riganización eriodo de medida eriodo de las 8.00.00 Registros recuperados: 13 (Días)       000       000       000         mar 13/7/1999 a jue 13/7/2000 Registros recuperados: 13 (Días)       000       000       000       000         mar 13/7/1999 a jue 13/7/2000 Registros recuperados: 13 (Días)       000       000       000       000         Período de tiempo desde las 8.00.00 hasta las 5.00.00 (hh:mm:ss)       000%       0       0,00         Total de intentos de llamadas entrantes/salientes       0,00%       0       0,00         Total de intentos de llamadas entrantes/salie       100,00%       20743       1595,62         Fallidos       0,00%       0       0,00       0,00         Total de intentos de llamadas entrantes/salie       100,00%       20743       1595,62         Image: transport of the timpo operativos       60       60       60,00                                                                                                    | Yes       Yes         Informe odo<br>odo<br>eriodo de medida<br>eriodo de medida<br>eriodo de informe<br>mar 13771999 a jue 13772000 06:00 - 17:00<br>mar 13771999 a jue 13772000 06:00 - 17:00<br>mar 13771999 a jue 13772000 Registros recuperados: 13 (Dias)<br>Periodo de tiempo desde las 8:00:00 hasta las 5:00:00 (htmm:ss)         Internos de llamadas entrantes/salientes<br>Con éxito       100,00%       20743       1595,62         Fallidos       0,00%       0       0,00         Total de intentos de llamadas entrantes/salie       100,00%       20743       1595,62         Min       Máx       Media         Tiempo en espera (seg.)       1       8       3,00         Intervalos de tiempo operativos       60       60       60,000                                                                                                    | Min       Min       M                                                                                                    | Norme de resumen         uforme ode         ode         c3-8011, site3         Ericson         mari 37/1999 a jue 1 37/2000 08:00 - 17:00         mari 37/1999 a jue 1 37/2000 Registros recuperados: 13 (Dias)         Periodo de timpo desde las 8:00:00 hasta las 5:00:00 (htmm:ss)         Periodo de timpo desde las 8:00:00 hasta las 5:00:00 (htmm:ss)         Periodo de timpo desde las 8:00:00 hasta las 5:00:00 (htmm:ss)         Total de intentos de llamadas entrantes/salientes         Con éxito       100:00%       20743       1595;62         Falidos       0,00%       0       0,00         Total de intentos de llamadas entrantes/salientes       00%       0       0,00         Total de intentos de llamadas entrantes/salientes       0,00%       0       0,00         Total de intentos de llamadas entrantes/salie       100:00%       20743       1595;62         Min       Máx       Media         Tiempo en espera (seg.)       1       8       3,00         Intervalos de tiempo operativos       60       60       60,00                                                                                                    |                               | ertar Formato Herramientas Datos Ventana PPM ?                                                                    |                        |                |                               |  |
|----------------------------------------------------------------------------------------------------|----------------------------------------------------------------------------------------------------|----------------------------------------------------------------------------------------------------|----------------------------------------------------------------------------------------------------|-------------------------------|----------------------------------------------------------------------------------------------------|------------------------|----------------|-------------------------------|--|
| Informe de resumen<br>Informe<br>Iodo Tráfico general de líneas PCM; LIM=1<br>C3-BC11, site3<br>Ericsson<br>mar13/71999 a jue 13/7/2000 08:00 - 17:00<br>mar13/71999 a jue 13/7/2000 Registros recuperados: 13 (Días)<br>Período de linorne<br>Mar13/71999 a jue 13/7/2000 Registros recuperados: 13 (Días)<br>Período de tiempo desde las 8:00:00 hasta las 5:00:00 (ht:mm:ss)                                                                                                    | Informe de resumen<br>Informe<br>todo<br>Drganización<br>Beriodo de medida<br>retido de informe<br>Periodo de informe<br>Tráfico general de líneas PCM; LIM=1<br>C3-BC11, site3<br>Ericsson<br>mari 3771999 a jue 13772000 08:00-17:00<br>mari 3771999 a jue 13772000 Registros recuperados: 13 (Días)<br>Periodo de tiempo desde las 8:00:00 hasta las 5:00:00 (ht.mm:ss)                                                                                                    | Informe de resumen<br>Informe<br>tado<br>Drganización<br>Periodo de medida<br>Periodo de informe<br>Periodo de informe<br>Periodo de liempo desde las 8:00.00 hasta las 5:00.00 (httmm:ss)<br>Periodo de liempo desde las 8:00.00 hasta las 5:00.00 (httmm:ss)<br>Periodo de liempo desde las 8:00.00 hasta las 5:00.00 (httmm:ss)<br>Periodo de liempo desde las 8:00.00 hasta las 5:00.00 (httmm:ss)<br>Periodo de liempo desde las 8:00.00 hasta las 5:00.00 (httmm:ss)<br>Periodo de liempo desde las 8:00.00 hasta las 5:00.00 (httmm:ss)<br>Periodo de liempo desde las 8:00.00 hasta las 5:00.00 (httmm:ss)<br>Periodo de liempo desde las 8:00.00 hasta las 5:00.00 (httmm:ss)<br>Periodo de liempo desde las 8:00.00 hasta las 5:00.00 (httmm:ss)<br>Periodo de liempo desde las 8:00.00 hasta las 5:00.00 (httmm:ss)<br>Periodo de liempo desde las 8:00.00 hasta las 5:00.00 (httmm:ss)<br>Periodo de liempo desde las 8:00.00 hasta las 5:00.00 (httmm:ss)<br>Periodo de liempo desde las 8:00.00 hasta las 5:00.00 (httmm:ss)<br>Periodo de liempo desde las 8:00.00 hasta las 5:00.00 (httmm:ss)<br>Periodo de liempo desde las 8:00.00 (httmm:ss)<br>Periodo de liempo desde las 8:00.00 (httmm:ss)<br>Periodo de liempo desde las 8:00.00 (httmm:ss)<br>Periodo de liempo desde las 8:00.00 (httmm:ss)<br>Periodo de liempo desde las 8:00.00 (httmm:ss)<br>Periodo de liempo desde las 8:00.00 (httmm:ss)<br>Periodo de liempo desde las 8:00.00 (httmm:ss)<br>Periodo de liempo desde las 8:00.00 (httm:ss)<br>Periodo de liempo desde las 8:00.00 (httm:ss)<br>Periodo de liempo desde las 8:00.00 (httm:ss)<br>Periodo de liempo desde las 8:00.00 (httm:ss)<br>Periodo de liempo desde las 8:00.00 (httm:ss)<br>Periodo de liempo desde las 8:00.00 (httm:ss)<br>Periodo de liempo desde las 8:00.00 (httm:ss)<br>Periodo de liempo desde las 8:00.00 (httm:ss)<br>Periodo de liempo desde las 8:00.00 (httm:ss)<br>Periodo de liempo desde las 8:00.00 (httm:ss)<br>Periodo de liempo desde las 8:00.00 (httm:ss)<br>Periodo de liempo desde las 8:00.00 (httm:ss)<br>Periodo de liempo desde las 8:00.00 (httm:ss)<br>Periodo de liempo desde las 8:00.00 (httm:ss)<br>Periodo de liempo de                                                                                                    | Informe de resumen<br>Informe<br>todo<br>Organización<br>Periodo de medida<br>Periodo de informe<br>Periodo de tempo desde las 8:00:00 Registros recuperados: 13 (Días)<br>Periodo de tempo desde las 8:00:00 Registros recuperados: 13 (Días)<br>Periodo de tempo desde las 8:00:00 Registros Registros Recuperados: 13 (Días)<br>Periodo de tempo desde las 8:00:00 Registros Recuperados: 13 (Días)<br>Periodo de tempo desde las 8:00:00 Registros Recuperados: 13 (Días)<br>Periodo de tempo desde las 8:00:00 Registros Recuperados: 13 (Días)<br>Periodo de tempo desde las 8:00:00 Registros Recuperados: 13 (Días)<br>Periodo de tempo desde las 8:00:00 Registros Recuperados: 13 (Días)<br>Periodo de tempo desde las 8:00:00 Registros Recuperados: 13 (Días)<br>Periodo de tempo desde las 8:00:00 Registros Recuperados: 13 (Días)<br>Periodo de tempo desde las 8:00:00 Registros Recuperados: 13 (Días)<br>Periodo de tempo desde las 8:00:00 Registros Recuperados: 13 (Días)<br>Periodo de tempo     |                               | 2 🖬 🖂 🗏 😓 芋 🕲 竹 印 印 🔍 🌂 🕴                                                                                         | <u>\?</u>              |                |                               |  |
| Informe<br>Informe<br>Inf | nforme<br>Nodo C3-BC11, site3<br>Ericsson<br>Periodo de medida<br>Periodo de medida<br>Periodo de informe<br>Periodo de informe<br>Periodo de informe<br>Periodo de liempo desde las 8:00.00 (hasta las 5:00:00 (hh:mm:ss)<br>Periodo de liempo desde las 8:00:00 (hasta las 5:00:00 (hh:mm:ss)<br>Periodo de liempo desde las 8:00:00 (hasta las 5:00:00 (hh:mm:ss)<br>Periodo de liempo desde las 8:00:00 (hasta las 5:00:00 (hh:mm:ss)<br>Periodo de liempo desde las 8:00:00 (hasta las 5:00:00 (hh:mm:ss)<br>Periodo de liempo desde las 8:00:00 (hh:mm:ss)<br>Periodo de liempo desde las 8:00:00 (hi:mm:ss)<br>Periodo de liempo desde las 8:00:00 (hi:mm:ss)<br>Periodo de liempo desde las 8:00:00 | Informe<br>Node<br>Drganización<br>Periodo de medida<br>Periodo de informe<br>Periodo de informe<br>Periodo de informe<br>Periodo de informe<br>Periodo de informe<br>Periodo de informe<br>Periodo de informe<br>Periodo de tiempo desde las 300.00 hasta las 5.00.00 (hh.mm.ss)<br>Periodo de tiempo desde las 300.00 hasta las 5.00.00 (hh.mm.ss)<br>Periodo de tiempo desde las 300.00 hasta las 5.00.00 (hh.mm.ss)<br>Periodo de tiempo desde las 300.00 hasta las 5.00.00 (hh.mm.ss)<br>Periodo de tiempo desde las 300.00 hasta las 5.00.00 (hh.mm.ss)<br>Periodo de tiempo desde las 300.00 hasta las 5.00.00 (hh.mm.ss)<br>Periodo de tiempo desde las 300.00 hasta las 5.00.00 (hh.mm.ss)<br>Periodo de tiempo desde las 300.00 hasta las 5.00.00 (ht.mm.ss)<br>Periodo de tiempo desde las 300.00 hasta las 5.00.00 (ht.mm.ss)<br>Periodo de tiempo desde las 300.00 hasta las 5.00.00 (ht.mm.ss)<br>Periodo de tiempo desde las 300.00 hasta las 5.00.00 (ht.mm.ss)<br>Periodo de tiempo desde las 300.00 hasta las 5.00.00 (ht.mm.ss)<br>Periodo de tiempo desde las 300.00 hasta las 5.00.00 (ht.mm.ss)<br>Periodo de tiempo desde las 300.00 (ht.mm.ss)<br>Periodo de tiempo desde las 300.00 (ht.mm.ss)<br>Periodo de tiempo desde l                                                                                                    | Informe<br>Node<br>Diganización<br>Periodo de medida<br>Periodo de informe<br>Periodo de informe<br>Periodo de informe<br>Periodo de informe<br>Periodo de informe<br>Periodo de tiempo desde las 300.00 hasta las 5.00.00 (httmm:ss)<br>Periodo de tiempo desde las 300.00 hasta las 5.00.00 (httmm:ss)<br>Periodo de tiempo desde las 300.00 hasta las 5.00.00 (httmm:ss)<br>Periodo de tiempo desde las 300.00 hasta las 5.00.00 (httmm:ss)<br>Periodo de tiempo desde las 300.00 hasta las 5.00.00 (httmm:ss)<br>Periodo de tiempo desde las 300.00 hasta las 5.00.00 (httmm:ss)<br>Periodo de tiempo desde las 300.00 hasta las 5.00.00 (httmm:ss)<br>Periodo de tiempo desde las 300.00 hasta las 5.00.00 (httmm:ss)<br>Periodo de tiempo desde las 300.00 hasta las 5.00.00 (httmm:ss)<br>Periodo de tiempo desde las 300.00 hasta las 5.00.00 (httmm:ss)<br>Periodo de tiempo desde las 300.00 hasta las 5.00.00 (httmm:ss)<br>Periodo de tiempo desde las 300.00 hasta las 5.00.00 (httmm:ss)<br>Periodo de tiempo desde las 300.00 hasta las 5.00.00 (httmm:ss)<br>Periodo de tiempo desde las 300.00 (httm:ss)<br>Periodo de tiempo desde las 300.00 (httm:ss)<br>Periodo de tiempo desde las 300.00 (http://ssi.00.00 (http://ssi.00 | Informe de                    | resumen                                                                                                    |                        |                |                               |  |
| lado<br>Drganización<br>Periodo de medida<br>mar 13/7/1998 a jue 13/7/2000 08:00 - 17:00<br>mar 13/7/1998 a jue 13/7/2000 Registros recuperados: 13 (Días)<br>Periodo de tiempo desde las 8:00:00 hasta las 5:00:00 (ht:mm:ss)                                                                                                    | todo<br>Jganización<br>Periodo de medida<br>mar 1377/1999 a jue 1377/2000 08:00-17:00<br>mar 1377/1999 a jue 1377/2000 Registros recuperados: 13 (Días)<br>Periodo de informe<br>Periodo de tiempo desde las 8:00:00 hasta las 5:00:00 (hh:mm:ss)<br>Periodo de tiempo desde las 8:00:00 hasta las 5:00:00 (hi:mm:ss)<br>Periodo de tiempo desde las 8:00:00 hasta las 5:00:00 (hi:mm:ss)<br>Periodo de tiempo desde las 8:00:00 hasta las 5:00:00 (hi:mm:ss)<br>Periodo de tiempo desde las 8:00:00 hasta las 5:00:00 (hi:mm:ss)<br>Periodo de tiempo desde las 8:00:00 hasta las 5:00:00 (hi:mm:ss)<br>Periodo de tiempo desde las 8:00:00 hasta las 5:00:00 (hi:mm:ss)<br>Periodo de tiempo desde las 8:00:00 hasta las 5:00:00 (hi:mm:ss)<br>Periodo de tiempo desde las 8:00:00 hasta las 5:00:00 (hi:mm:ss)<br>Periodo de tiempo desde las 8:00:00 hasta las 5:00:00 (hi:mm:ss)<br>Periodo de tiempo desde las 8:00:00 hasta las 5:00:00 (hi:mm:ss)<br>Periodo de tiempo desde las 8:00:00 hasta las 5:00:00 (hi:mm:ss)<br>Periodo de tiempo desde las 8:00:00 hasta las 5:00:00 (hi:mm:ss)<br>Periodo de tiempo desde las 8:00:00 hasta las 5:00:00 (hi:mm:ss)<br>Periodo de tiempo desde las 8:00:00 hasta las 5:00:00 (hi:mm:ss)<br>Periodo de tiempo desde las 8:00:00 (hi:mm:ss)<br>Periodo de tiempo desde las 8:00:00 (hi:mm:ss)<br>Periodo de tiempo desde las                                                            | Node         C3-BC11, site3           Drganización         Ericsson           mar 13/7/1999 a jue 13/7/2000 08:00 - 17:00         mar 13/7/1999 a jue 13/7/2000 Registros recuperados: 13 (Dias)           Periodo de informe         Periodo de informe         %           Total         Media           Intertos de llamadas entrantes/salientes         Con éxito         100,00%           Fallidos         0,00%         0         0,00           Total de intentos de llamadas entrantes/salientes         20743         1595,62           Fallidos         0,00%         0         0,00           Total de intentos de llamadas entrantes/salie 100,00%         20743         1595,62           Fallidos         0,00%         0         0,00           Total de intentos de llamadas entrantes/salie         100,00%         20743         1595,62           Fallidos         0,00%         0         0,00         0,00           Tiempo en espera (seg.)         1         8         3,00           Intervalos de tiempo operativos         60         60         60,00                                                                                                    | Nodo Organización Periodo de medida Periodo de informe Periodo de informe Periodo de info                                                                         | Informe                       | Tráfico general de líneas PCM; LIM=1                                                                              |                        |                |                               |  |
| Drganización<br>Periodo de medida<br>Periodo de informe       Eficsson         mar 1377/1999 a jue 1377/2000 08:00 - 17:00<br>mar 1377/1999 a jue 1377/2000 Registros recuperados: 13 (Dias)<br>Periodo de tiempo desde las 8:00:00 hasta las 5:00:00 (hh:mm:ss)       Media         Intentos de llamadas entrantes/salientes<br>Con éxito       100,00%       20743       1595,62         Fallidos       0,00%       0       0,00         Total de intentos de llamadas entrantes/salier       100,00%       20743       1595,62         Fallidos       0,00%       0       0,00         Total de intentos de llamadas entrantes/salier       100,00%       20743       1595,62         Fallidos       0,00%       0       0,00         Total de intentos de llamadas entrantes/salier       100,00%       20743       1595,62         Mín       Máx       Media         Tiempo en espera (seg.)       1       8       3,00         Intervalos de tiempo operativos       60       60       60,00                                                                                                    | Drganización<br>Periodo de medida       Ericsson         mar 1377/1999 a jue 1377/2000 08:00 - 17:00       mar 1377/1999 a jue 1377/2000 Registros recuperados: 13 (Días)<br>Periodo de informe         **eriodo de informe       */       Total       Media         Intentos de llamadas entrantes/salientes                                                                                                    | Drganización<br>Periodo de medida<br>Periodo de informe       Ericsson         mar 1377/1999 a jue 1377/2000 08:00-17:00<br>Periodo de informe       mar 1377/1999 a jue 1377/2000 Registros recuperados: 13 (Dias)<br>Periodo de tempo desde las 8:00:00 hasta las 5:00:00 (hh:mm:ss)         Visit de lamadas entrantes/salientes<br>Con éxito       100,00%       20743       1595,62         Fallidos       0,00%       0       0,00         Total de intentos de llamadas entrantes/salis 100,00%       20743       1595,62         Min       Máx       Media         Tiempo en espera (seg.)       1       8       3,00         Intervalos de tiempo operativos       60       60       60,00                                                                                                    | Organización<br>Periodo de medida<br>Periodo de informe       Imat 1377/1999 a jue 1377/2000 08:00 - 17:00<br>Imat 1377/1999 a jue 1377/2000 Registros recuperados: 13 (Dias)<br>Periodo de tiempo desde las 8:00:00 hasta las 5:00:00 (htmm:ss)         Intentos de llamadas entrantes/salientes<br>Con éxito       100,00%       20743       1595,62         Fallidos       0,00%       0       0,00         Total de intentos de llamadas entrantes/salie 100,00%       20743       1595,62         Fallidos       0,00%       0       0,00         Total de intentos de llamadas entrantes/salie       100,00%       20743       1595,62         Intervalos de tiempo operativos       60       60       60,00                                                                                                    | Nodo                          | C3-BC11, site3                                                                                                    |                        |                |                               |  |
| Periodo de medida<br>Periodo de informe<br>Periodo de informe<br>Periodo de informe<br>Periodo de informe<br>Periodo de tiempo desde las 8:00:00 hasta las 5:00:00 (hh.mm.ss)<br>Periodo de tiempo desde las 8:00:00 hasta las 5:00:00 (hh.mm.ss)<br>Periodo de tiempo desde las 8:00:00 hasta las 5:00:00 (hh.mm.ss)<br>Periodo de tiempo desde las 8:00:00 hasta las 5:00:00 (hh.mm.ss)<br>Periodo de tiempo desde las 8:00:00 hasta las 5:00:00 (hh.mm.ss)<br>Periodo de tiempo desde las 8:00:00 hasta las 5:00:00 (hh.mm.ss)<br>Periodo de tiempo desde las 8:00:00 hasta las 5:00:00 (hh.mm.ss)<br>Periodo de tiempo desde las 8:00:00 hasta las 5:00:00 (hm.m.ss)<br>Periodo de tiempo desde las 8:00:00 hasta las 5:00:00 (hm.m.ss)<br>Periodo de tiempo desde las 8:00:00 hasta las 5:00:00 (hm.m.ss)<br>Periodo de tiempo desde las 8:00:00 hasta las 5:00:00 (hm.m.ss)<br>Periodo de tiempo desde las 8:00:00 hasta las 5:00:00 (hm.m.ss)<br>Periodo de tiempo desde las 8:00:00 hasta las 5:00:00 (hm.m.ss)<br>Periodo de tiempo desde las 8:00:00 hasta las 5:00:00 (hm.m.ss)<br>Periodo de tiempo desde las 8:00:00 hasta las 5:00:00 (hm.m.ss)<br>Periodo de tiempo desde las 8:00:00 hasta las 5:00:00 (hm.m.ss)<br>Periodo de tiempo desde las 8:00:00 hasta las 5:00:00 (hm.m.ss)<br>Periodo de tiempo desde las 8:00:00 (hm.m.ss)<br>Periodo de tiempo desde las 8:00:00                                                                                                    | Periodo de medida<br>Periodo de informe<br>Periodo de informe<br>Periodo de informe<br>Periodo de tiempo desde las 8:00:00 hasta las 5:00:00 (hmm:ss)<br>Periodo de tiempo desde las 8:00:00 hasta las 5:00:00 (hmm:ss)<br>Periodo de tiempo desde las 8:00:00 hasta las 5:00:00 (hmm:ss)<br>Periodo de tiempo desde las 8:00:00 hasta las 5:00:00 (hmm:ss)<br>Periodo de tiempo desde las 8:00:00 hasta las 5:00:00 (hmm:ss)<br>Periodo de tiempo desde las 8:00:00 hasta las 5:00:00 (hmm:ss)<br>Periodo de tiempo desde las 8:00:00 hasta las 5:00:00 (hmm:ss)<br>Periodo de tiempo desde las 8:00:00 hasta las 5:00:00 (hmm:ss)<br>Periodo de tiempo desde las 8:00:00 hasta las 5:00:00 (hmm:ss)<br>Periodo de tiempo desde las 8:00:00 hasta las 5:00:00 (hmm:ss)<br>Periodo de tiempo desde las 8:00:00 hasta las 5:00:00 (hmm:ss)<br>Periodo de tiempo desde las 8:00:00 hasta las 5:00:00 (hmm:ss)<br>Periodo de tiempo desde las 8:00:00 hasta las 5:00:00 (hmm:ss)<br>Periodo de tiempo desde las 8:00:00 (hmm:ss)<br>Periodo de tiempo desde las 8:00:00 (hmm:ss)<br>Periodo de tiempo desde las 8:00:00 (hmm:ss)<br>Periodo de tiempo desde las 8:00:00 (hmm:ss)<br>Periodo de tiempo desde las 8:00:00 (hmm:ss)<br>Periodo de tiempo desde las 8:00:00 (hmm:ss)<br>Periodo de tiempo desde las 8:00:00 (hmm:ss)<br>Periodo de tiempo desde las 8:00:00 (hmm:ss)<br>Periodo de tiempo desde las 8:00:00 (hmm:ss)<br>Periodo desde las 8:00:00 (hmm:ss)<br>Periodo desde las 8:00:00 (hmm:ss)<br>P                                              | Periodo de medida<br>Periodo de informe<br>Periodo de informe<br>Periodo de inf | Periodo de medida<br>Periodo de informe<br>Periodo de informe<br>mar 1377/1999 a jue 1377/2000 Registros recuperados: 13 (Dias)<br>Periodo de tiempo desde las 8:00:00 (httmm:ss)                                                                                                    | Organización                  | Ericsson                                                                                                    |                        |                |                               |  |
| Veriado de informe     mar 13/7/1999 a jue 13/7/2000 Registros recuperados: 13 (Dias)<br>Período de tiempo desde las 8:00:00 hasta las 5:00:00 (httmm:ss)       Veriado de tiempo desde las 8:00:00 hasta las 5:00:00 (httmm:ss)       Intentos de llamadas entrantes/salientes<br>Con éxito     %     Total     Media       Fallidos     0,00%     0     0,00       Total de intentos de llamadas entrantes/salie 100,00%     20743     1595,62       Fallidos     0,00%     0     0,00       Total de intentos de llamadas entrantes/salie 100,00%     20743     1595,62       Mín     Máx     Media       Tiempo en espera (seg.)     1     8     3,00       Intervalos de tiempo operativos     60     60     60,00                                                                                                    | Periodo de informe<br>Periodo de timpo desde las 8:00:00 hasta las 5:00:00 (ht.mm:ss)<br>Periodo de tiempo desde las 8:00:00 hasta las 5:00:00 (ht.mm:ss)<br>Netro de tiempo desde las 8:00:00 hasta las 5:00:00 (ht.mm:ss)<br>Netro de tiempo desde las 8:00:00 (ht.mm:ss)<br>Netro de tiempo desde las 8:00:00 (ht                                                    | Periodo de informe<br>Periodo de tiempo desde las 8:00:00 hasta las 5:00:00 (hh.mm:ss)<br>Periodo de tiempo desde las 8:00:00 hasta las 5:00:00 (hh.mm:ss)<br>Periodo de tiempo desde las 8:00:00 hasta las 5:00:00 (hh.mm:ss)<br>Periodo de tiempo desde las 8:00:00 (hh.mm:ss)<br>Periodo de tiempo desde las 8:00:00 (hh.mm:ss)<br>Peri                                                                                                    | Periodo de informe<br>Periodo de tiempo desde las 8.00.00 hasta las 5.00.00 (hh.mm.ss)<br>Periodo de tiempo desde las 8.00.00 hasta las 5.00.00 (hh.mm.ss)<br>Total de intentos de llamadas entrantes/salientes<br>Con éxito<br>Total de intentos de llamadas entrantes/salie<br>100,00% 20743 1595,62<br>Fallidos 0,00% 0 0,000<br>Total de intentos de llamadas entrantes/salie<br>100,00% 20743 1595,62<br>Min Máx Media<br>Tiempo en espera (seg.) 1 8 3,000<br>Intervalos de tiempo operativos 60 60 60,00                                                                                                    | <sup>p</sup> eriodo de medida | mar 13/7/1999 a jue 13/7/2000 08:00 - 17:00                                                                       |                        |                |                               |  |
| %     Total     Media       Intentos de llamadas entrantes/salientes     100,00%     20743     1595,62       Fallidos     0,00%     0     0,00       Total de intentos de llamadas entrantes/salie     100,00%     20743     1595,62       Mín     Máx       Mín     Máz       Tiempo en espera (seg.)     1     8     3,00       Intervalos de tiempo operativos                                                                                                    | %     Total     Media       Intentos de llamadas entrantes/salientes        Con éxito     100,00%     20743     1595,62       Fallidos     0,00%     0     0,00       Total de intentos de llamadas entrantes/sali     100,00%     20743     1595,62       Mín     Máx       Mín     Máx       Tiempo en espera (seg.)     1     8     3,00       Intervalos de tiempo operativos     60     60     60,00                                                                                                    | %     Total     Media       Intentos de llamadas entrantes/salientes     100,00%     20743     1595,62       Fallidos     0,00%     0     0,00       Total de intentos de llamadas entrantes/salie     100,00%     20743     1595,62       Intervalos de llamadas entrantes/salie     100,00%     20743     1595,62       Mín     Máx     Media       Tiempo en espera (seg.)     1     8     3,00       Intervalos de tiempo operativos     60     60     60,00                                                                                                    | %     Total     Media       Intentos de llamadas entrantes/salientes     100,00%     20743     1695,62       Fallidos     0,00%     0     0,00       Total de intentos de llamadas entrantes/salis     100,00%     20743     1595,62       Impo en espera (seg.)     1     8     3,00       Intervalos de tiempo operativos     60     60     60,00                                                                                                    | Periodo de informe            | mar 13/7/1999 a jue 13/7/2000 Registros recuperados: 1<br>Período de tiempo desde las 8:00:00 hasta las 5:00:00 ( | 3 (Días)<br>(hh:mm:ss) |                |                               |  |
| Min     Máx     Media       Tiempo en espera (seg.)     1     8     3,00       Intervalos de tiempo operativos     60     60     60,00                                                                                                    | Intentos de llamadas entrantes/salientes     100,00%     20743     1695,62       Con éxito     100,00%     0     0,00       Total de intentos de llamadas entrantes/sali     100,00%     20743     1595,62       Mín     Máx     Media       Tiempo en espera (seg.)     1     8     3,00       Intervalos de tiempo operativos     60     60     60,00                                                                                                    | Intentos de llamadas entrantes/salientes<br>Con éxito 100,00% 20743 1595,62<br>Fallidos 0,00% 0 0,00<br>Total de intentos de llamadas entrantes/sali 100,00% 20743 1595,62<br>Mín Máx Media<br>Tiempo en espera (seg.) 1 8 3,00<br>Intervalos de tiempo operativos 60 60 60,00                                                                                                    | Intentos de llamadas entrantes/salientes<br>Con éxito 100,00% 20743 1695,62<br>Fallidos 0,00% 0 0,00<br>Total de intentos de llamadas entrantes/sali 100,00% 20743 1595,62<br>Total de intentos de llamadas entrantes/sali 100,00% 20743 1595,62<br>Mín Máx Media<br>Tiempo en espera (seg.) 1 8 3,00<br>Intervalos de tiempo operativos 60 60 60 60,00                                                                                                    |                               |                                                                                                    | 0/                     | Tatal          | Madia                         |  |
| Con éxito100,00%207431595,62Fallidos0,00%00,00Total de intentos de llamadas entrantes/salie100,00%207431595,62MínMáxMediaTiempo en espera (seg.)183,00Intervalos de tiempo operativos606060,00                                                                                                    | Con éxito100,00%207431595,62Fallidos0,00%00,00Total de intentos de llamadas entrantes/salie100,00%207431595,62MínMáxMediaTiempo en espera (seg.)183,00Intervalos de tiempo operativos606060,00                                                                                                    | Con éxito100,00%207431695,62Fallidos0,00%00,00Total de intentos de llamadas entrantes/salis100,00%207431595,62MínMáxMediaTiempo en espera (seg.)183,00Intervalos de tiempo operativos606060,00                                                                                                    | Con éxito100,00%207431695,62Fallidos0,00%00,00Total de intentos de llamadas entrantes/salie100,00%207431595,62MinMáxMediaTiempo en espera (seg.)183,00Intervalos de tiempo operativos606060,00                                                                                                    |                               | Intentos de llamadas entrantes/salientes                                                                          | 70                     | IOLAI          | Iviedia                       |  |
| Min     Máx     Media       Tiempo en espera (seg.)     1     8     3,00       Intervalos de tiempo operativos     60     60     60,00                                                                                                    | Fallidos     100,00 //v     20/10     1000,00       Fallidos     0,00%     0     0,00       Total de intentos de llamadas entrantes/sali     100,00%     20743     1595,62       Mín     Máx       Media     1     8     3,00       Intervalos de tiempo operativos     60     60     60,00                                                                                                    | Fallidos     100,00 // 0     20/10       Total de intentos de llamadas entrantes/salia     00,00%     20743     1595,62       Mín     Máx     Media       Tiempo en espera (seg.)     1     8     3,00       Intervalos de tiempo operativos     60     60     60,00                                                                                                    | Fallidos         00/00 /// 0         00/00 /// 0           Total de intentos de llamadas entrantes/sali         100/0%         20743         1595.62           Mín         Máx         Media           Tiempo en espera (seg.)         1         8         30.00           Intervalos de tiempo operativos         60         60         60.00                                                                                                    |                               | Con évito                                                                                                    | 100.00%                | 20743          | 1595.62                       |  |
| Mín     Máx     Media       Tiempo en espera (seg.)     1     8     3,00       Intervalos de tiempo operativos     60     60     60,00                                                                                                    | Min     Máx     Media       Tiempo en espera (seg.)     1     8     3,00       Intervalos de tiempo operativos     60     60     60,00                                                                                                    | Min     Máx     Media       Tiempo en espera (seg.)     1     8     3,00       Intervalos de tiempo operativos     60     60     80,00                                                                                                    | Min     Máx     Media       Tiempo en espera (seg.)     1     8     3,00       Intervalos de tiempo operativos     60     60     60,00                                                                                                    |                               | Fallidos                                                                                                    | 0.00%                  | 0              | 0.00                          |  |
| Mín     Máx     Media       Tiempo en espera (seg.)     1     8     3,00       Intervalos de tiempo operativos     60     60     60,00                                                                                                    | Mín     Máx     Media       Tiempo en espera (seg.)     1     8     3,00       Intervalos de tiempo operativos     60     60     60,00                                                                                                    | Mín     Máx     Media       Tiempo en espera (seg.)     1     8     3,00       Intervalos de tiempo operativos     60     60     60                                                                                                    | Mín     Máx     Media       Tiempo en espera (seg.)     1     8     3,00       Intervalos de tiempo operativos     60     60     60,00                                                                                                    |                               | Total de intentos de llamadas entrantes/salis                                                                     | 100.00%                | 20743          | 1595.62                       |  |
| Mín     Máx     Media       Tiempo en espera (seg.)     1     8     3,00       Intervalos de tiempo operativos     60     60     60,00                                                                                                    | Mín     Máx     Media       Tiempo en espera (seg.)     1     8     3,00       Intervalos de tiempo operativos     60     60     60,00                                                                                                    | Min     Máx     Media       Tiempo en espera (seg.)     1     8     3,00       Intervalos de tiempo operativos     60     60     80,00                                                                                                    | Mín     Máx     Media       Tiempo en espera (seg.)     1     8     3,00       Intervalos de tiempo operativos     60     60     80,00                                                                                                    |                               | Total de mentos de namadas endancesisant                                                                          | 100,00%                | 20145          | 1353 (52                      |  |
| Tiempo en espera (seg.)     1     8     3,00       Intervalos de tiempo operativos     60     60     60,00                                                                                                    | Tiempo en espera (seg.)     1     8     3,00       Intervalos de tiempo operativos     60     60     60,00                                                                                                    | Tiempo en espera (seg.)     1     8     3,00       Intervalos de tiempo operativos     60     60     60,00                                                                                                    | Tiempo en espera (seg.)     1     8     3,00       Intervalos de tiempo operativos     60     60     60,00                                                                                                    |                               |                                                                                                    | Mín                    | Máx            | Media                         |  |
| Intervalos de tiempo operativos 60 60 60 60 00                                                                                                    | Intervalos de tiempo operativos 60 60 60 60 00                                                                                                    | Intervalos de tiempo operativos 60 60 60 60.00                                                                                                    | Intervalos de tiempo operativos 60 60 60 60 00                                                                                                    |                               | Tiempo en espera (seg.)                                                                                           | 1                      | 8              | 3,00                          |  |
|                                                                                                    |                                                                                                    |                                                                                                    |                                                                                                    |                               | Intervalos de tiempo operativos                                                                                   | 60                     | 60             | 60,00                         |  |
|                                                                                                    |                                                                                                    |                                                                                                    |                                                                                                    |                               | Tiempo en espera (seg.)<br>Intervalos de tiempo operativos                                                        | Mín<br>1<br>60         | Máx<br>8<br>60 | <u>Media</u><br>3,00<br>60,00 |  |
|                                                                                                    |                                                                                                    |                                                                                                    |                                                                                                    |                               |                                                                                                    |                        |                |                               |  |
|                                                                                                    |                                                                                                    |                                                                                                    |                                                                                                    |                               |                                                                                                    |                        |                |                               |  |

# Menú PPM

Además de los menús estándar de Microsoft Excel de presentación, edición, formato y otros valores de medida del proceso, se incluye un menú PPM. Sin embargo, el menú PPM pertenece exclusivamente a Performance Presentation Manager. Este menú contiene opciones relacionadas con los controles de las funciones y las opciones de configuración. La siguiente tabla explica cada opción de menú.

| Para                                                                                                    | Seleccione               |
|----------------------------------------------------------------------------------------------------|--------------------------|
| Seleccionar una categoría de informe, recuperar todas las medidas correspondientes y generar informes.                                                                                                    | Definir informe          |
| Agregar, modificar o eliminar informes planificados.                                                                                                    | Informes<br>planificados |
| Activar y desactivar el planificador, definir propiedades<br>de una estación referentes a horarios de impresión de<br>informes planificados, establecer el nombre de la<br>organización y programar las opciones de los informes. | Información de<br>perfil |
| Seleccionar servidor, nodo y base de datos.                                                                                                    | Cambiar nodos            |
| Confirmar que desea salir de PPM.                                                                                                    | Salir                    |
| Obtener los temas de ayuda de Performance<br>Presentation Manager.                                                                                                    | Temas de Ayuda           |
| Ver información sobre el número de la versión de<br>Performance Presentation Manager que se está<br>ejecutando.                                                                                                    | Acerca de                |

## Barra de herramientas

La barra de herramientas proporciona iconos de selección para el ratón, para facilitar las funciones y las operaciones de PPM. Es posible desplegar la información sobre herramientas que ofrece Windows NT de cada icono señalándolos con el ratón. Estos iconos se agrupan de acuerdo con la funcionalidad, pero se activan y desactivan individualmente, según la clase del informe de datos de medida del tráfico que se esté viendo.

#### Icono de impresión de informes

| Icono                     | Definición                                                                         |
|---------------------------|------------------------------------------------------------------------------------|
| )<br>Imprimir<br>informes | Da formato a los informes y los envía al dispositivo de<br>impresión seleccionado. |

#### Icono de definición de informes

| Icono                | Definición                                                                                                    |
|----------------------|----------------------------------------------------------------------------------------------------|
| 🔛<br>Definir informe | Abre un cuadro de diálogo en el que se puede seleccionar la categoría, el nombre, los intervalos de agrupación, las medidas y el rango de fechas del informe. |

#### Iconos de formato de informes

Use estos iconos de modificación del aspecto y la legibilidad de los informes. No olvide que puede usar en cualquier momento el botón Restaurar formato de gráfico (vea la tabla inferior) para volver al formato original.

| Icono                                            | Definición                                                                                                    |
|--------------------------------------------------|----------------------------------------------------------------------------------------------------|
| Ver gráfico en columnas                          | Cambia los gráficos en líneas y de dispersión a un formato<br>de columnas. No se puede aplicar a informes de tipo<br>distribución.                                |
| Ver gráfico en<br>líneas (mostrar<br>marcadores) | Cambia los gráficos en columnas o de dispersión por vistas<br>de gráficos en líneas, con marcadores de puntos de datos.                                           |
| Ver gráfico en<br>líneas (ocultar<br>marcadores) | Cambia los gráficos en columnas o de dispersión por vistas de gráficos en líneas, sin marcadores de puntos de datos.                                              |
| Ver gráfico de<br>dispersión                     | Cambia los gráficos en columnas o en líneas por vistas de gráficos de dispersión (puntos de datos de gráficos en línea sin líneas de conexión).                   |
| Restaurar<br>formato de<br>gráfico               | Devuelve el gráfico al formato predeterminado de PPM.                                                                                                    |
| Líneas de<br>cuadrícula                          | Agrega líneas horizontales de cuadrícula a los gráficos en columnas, en líneas y de dispersión.                                                                   |
| Mostrar/ocultar<br>leyenda del<br>gráfico        | Muestra u oculta la información de la leyenda de la vista de<br>informes de gráfico. El comando de ocultación proporciona<br>un área de visión del gráfico mayor. |
| ц.<br>Etiquetas<br>automáticas                   | Hace que Presentation Manager determine la orientación de<br>la etiqueta del eje x de la vista de gráfico.                                                        |
| 불<br>Etiquetas<br>verticales                     | Hace que Presentation Manager aplique la orientación vertical, con letras apiladas a las etiquetas del eje x de la vista de gráfico.                              |

**Nota** Algunos informes de Performance Presentation Manager implican tanto el eje primario como el secundario. Los cuatros primeros botones (las opciones de las vistas de columnas, líneas y dispersión) sólo se aplican al eje primario.

#### Icono de intervalo de tiempo de informes

Las vistas de informes de Presentation Manager admiten la selección de intervalos de tiempo de presentación y consulta para la mayoría de los tipos de informes. Significa que para un determinado lapso de datos de un informe, se puede aumentar o disminuir la densidad de información mostrada en la vista de gráfico, por ejemplo, eligiendo un intervalo de tiempo de informes mayor o menor. Las selecciones de intervalo oscilan de 15 minutos a meses.

| Icono                                 | Definición                                                                                                    |
|---------------------------------------|----------------------------------------------------------------------------------------------------|
| Cambiar<br>intervalo de<br>agrupación | Ajusta los incrementos de la división de tiempo del eje x.<br>Permite aumentar o disminuir la densidad de información<br>mostrada en la vista de gráfico. También afecta al modo de<br>presentar la información en las vistas de datos y de<br>resumen. |

#### Iconos de plantillas de informes

Estas opciones permiten personalizar las plantillas básicas de informes de Presentation Manager para adaptarse a sus necesidades de forma óptima.

| Icono                                            | Definición                                                                                                    |
|--------------------------------------------------|----------------------------------------------------------------------------------------------------|
| <b>+</b> ]<br>Editar campos                      | Abre un cuadro de diálogo en el que se pueden seleccionar<br>campos adicionales e introducir un título y una fórmula en<br>el campo.                    |
| Ocultar campos                                   | Elimina las filas y columnas de los gráficos de medidas del tráfico. Restaure los campos ocultos con el icono <b>Mostrar todos los campos ocultos</b> . |
| Mostrar todos<br>los campos<br>ocultos           | Restaura los campos ocultados con el icono <b>Ocultar</b> campos.                                                                                       |
| Guardar plantilla<br>de informe<br>personalizada | Guarda y elimina plantillas de informes personalizadas.                                                                                                 |
| Asistente de<br>informes<br>personalizados       | Inicia un asistente para guiar al usuario por el<br>procedimiento de configuración de un informe<br>personalizado.                                      |

#### Icono de consulta de base de datos

Cuando se trabaja en la vista de datos, es posible usar las opciones de plantillas de informes para agregar, ocultar y mostrar campos de datos (objetos de medida). El icono de consulta permite actualizar el informe de acuerdo con los cambios efectuados.

| Icono           | Definición                                                                                                    |
|-----------------|----------------------------------------------------------------------------------------------------|
| Consultar ahora | Actualiza el informe con la nueva información de la base de<br>datos SQL según los cambios de los campos de datos en la<br>plantilla de informes. Aunque este icono sólo se puede usar<br>en la vista de datos, los resultados de la consulta se<br>reflejan en la vista de gráfico. |

#### Ayuda de la barra de herramientas de PPM

Este icono de ayuda de la barra de herramientas de PPM proporciona información haciendo clic con el ratón.

| Icono             | Definición                                                                                                    |
|-------------------|----------------------------------------------------------------------------------------------------|
| <b>N</b><br>Ayuda | Haga clic, arrastre el ratón y haga clic de nuevo para<br>mostrar la ayuda contextual de las opciones y los objetos<br>en pantalla de PPM. |

#### Salir de PPM

Performance Presentation Manager funciona dentro de Microsoft Excel. Aunque al salir de Excel se cierra Performance Presentation Manager, es recomendable usar primero el procedimiento de salida propio de Presentation Manager:

- 1 Seleccione Salir en el menú PPM.
- 2 Haga clic en Aceptar para terminar la sesión de Performance Presentation Manager.

#### Salir de Microsoft Excel

El procedimiento de salida de Performance Presentation Manager deja Microsoft Excel abierto. Para salir de Excel, cierre todas las hojas de cálculo y subaplicaciones de Excel activas y seleccione **Salir** en el menú **Archivo**.